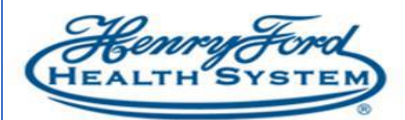

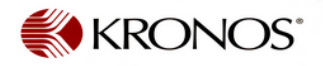

## Kronos SMS Quick Fill Text Message - Manager Guide

Purpose: How to use SMS Quick Fill texting tool

Audience: Kronos Scheduler / Manager

## Sending A SMS Quick Fill Text Message

- 1. In the Schedule Manager, select the time period in which you need to send out a SMS text.
- 2. Load the location.
- 3. At the bottom of the screen, select the **Staffing Assistant Tab**.
- 4. Select the shift you wish to send out the text message for in the drop down.
- 5. Select the pool of employees you wish to choose from to fill the shift.
- 6. Select the procedure set you wish to use to sort the employees.
- 7. Select Load.
- 8. At the bottom of the screen a list of names will populate that match the criteria selected.
- 9. Check the checkboxes to the left of the names.

10. Select the icon directly above the box to send out a SMS text message.

| Schedules          |                               |                  |                                                      |                                        |               |             |          |          |            |                |                |                                    |              |        |                    |                     |                          |        |                     |                    | 10 <b>(</b> |
|--------------------|-------------------------------|------------------|------------------------------------------------------|----------------------------------------|---------------|-------------|----------|----------|------------|----------------|----------------|------------------------------------|--------------|--------|--------------------|---------------------|--------------------------|--------|---------------------|--------------------|-------------|
|                    |                               |                  |                                                      |                                        |               |             |          |          |            |                |                |                                    |              |        | Loaded: 9:34AM     | Current Schedule Pe | rios <mark>1. •</mark> 🖬 | 3A4000 |                     | <u>2.</u> •        | Edit        |
| Quick View         | Column Visit<br>Selection Fil | bility S<br>Iter | elect all Gantt View Sortin                          | Tools E                                | ingines       |             |          |          |            |                |                |                                    |              |        |                    | Refr                | esh View<br>Comment      | Share  | Contact<br>tracking | Save               | Go To       |
| By E               | mployee                       |                  | 10                                                   | /25 - 10/31                            |               |             |          |          | 11/01      | 1 - 11/0       | 7              |                                    |              | 1      | 1/08 - 11/14       |                     |                          | 11/    | 15 - 11/2           | 1                  |             |
| Employee Name      | Location                      | Job              | Sun 11/01                                            | Mon 11/                                | (02           | Tu          | ie 11/03 |          | 1          | Wed 11/0       | )4             | Thu 11,                            | /05          |        | Fri 11/06          | Sat 11/0            | 7                        | Sun 11 | /08                 | Mo                 | on 11/09    |
| Open Shifts[2] +   |                               |                  |                                                      | 1                                      |               |             | _        | _        | _          | _              |                |                                    |              | _      |                    |                     |                          |        | _                   |                    | 1           |
| sia/3A4000/CRNA    | sthesia/3A4000                | CRNA             |                                                      | 6:30AM - 3:00PM                        |               |             |          |          |            |                |                |                                    |              |        |                    |                     |                          |        |                     | 6:30AM - 3         | :00PM       |
| Aldanal, Jillian H | sthesia/3A4000                | CRNA             | 6:30AM - 6:30PM (x;NE On<br>6:00PM - 6:00AM (x;NE On | a 6:30AM - 5:00PM<br>a 6:30PM - 6:30AM | (x;NE OnCa    |             |          |          | 6:30PM     | - 6:30AM (;    | x;NE OnCa      | 6:30AM - 5:00PM<br>6:30PM - 6:30AM | l (x;NE OnCa |        |                    | 6:30AM - 11:00PM    |                          |        |                     |                    |             |
| Applegate, Jamie L | sthesia/3A4000                | CRNA             |                                                      | 6:30AM - 5:00PM                        | 1             | 6:30AM - 5: | 00PM     |          | 6:30AM     | - 5:00PM       |                | 6:30AM - 5:00PM                    | I            |        |                    |                     |                          |        |                     | PCC-CRNA           | Schedu      |
| Barrett, Allison A | sthesia/3A4000                | CRNA             |                                                      | 6:30AM · 3:00PM                        |               | 6:30AM - 3: | 00PM     |          | 6:30AM     | - 3:00PM       |                | 6:30AM - 3:00PM                    |              | 6:30AM | 1 - 3:00PM         |                     |                          |        |                     | 6:30AM - 3         | :00PM       |
| Baxter, Sarah D    | sthesia/3A4000                | CRNA             |                                                      | PCC-CRNA Schee                         | luled PTO-N   | PCC-CRNA    | Schedule | d PTO-N  | PCC-CRM    | NA Schedu      | led PTO-N      | PCC-CRNA Scher                     | duled PTO-N  | PCC-CR | NA Scheduled PTO-N | 4                   |                          |        |                     |                    |             |
|                    |                               |                  |                                                      |                                        |               |             |          |          |            | <b>v</b>       |                |                                    |              |        |                    |                     |                          |        |                     |                    | _           |
| 10 vily Coverage   | Metrics Rule Vi               | olations         | Staffing Assistant                                   |                                        |               |             |          |          |            |                |                |                                    |              |        |                    |                     |                          |        |                     |                    |             |
| 100 I Mo           | n 11/02 6:30 am - 3:          | 00 pme           | sia/3A4000/CRNA 4                                    | 3A4000                                 | 5.            | • Edi       | t (      | )1-Prima | ry Job, No | t Wor          | 6. La          | ad 7. T                            |              |        |                    |                     |                          |        | Last ti             | ne loaded:         | 10:05AM     |
| □ No.              | Outcome                       |                  | Contacted On E                                       | mployee Name                           | Locatio       | n           | Job      | 0        | Group      | Std W<br>Hours | Sched<br>Hours | Seniority Date<br>For Shift        | Ce           | :11    | Home               | Pay Rule            | Hire Date                | OT Ho  | Total               | Schedu<br>Weekly H | ile<br>ours |
| 9. Select          | •                             |                  | - Min                                                | ore, Louise A                          | .H/Anesthesia | a/3A4000    | CRNA     |          |            | 1.00           | 0.00           | 2/20/2006                          |              |        | 313 642 0019       | WB-ML NE SDW2       | 12/07/1981               |        |                     | 0.0 - 0.0 - 0.     | 0 - 0.0     |
| 2 Select           | -                             |                  | - <b>8.</b> Ose                                      | nkowski, Robert 🐰                      | .H/Anesthesia | a/3A4000    | CRNA     |          |            | 40.00          | 120.00         | 6/25/2018                          | 1248-345     | 4117   | N                  | WB-NE SDW2 OT4      | 1/12/2004                |        |                     | 0.0 - 40.0 - 4     | 40.0        |
| Colort             | -                             |                  | Don                                                  | daavan 7aklina                         | H/Anesthesis  | /344000     | ∩RN∆     |          |            | 1 00           | 0.00           | 2/16/2000                          | 1000 110     | 7757   | 2                  | MD MI NE COMO       | 2/16/2000                |        |                     |                    | n nn 💽      |

11. A new pop up window will display listing the information of the shift and all employees who have authorized SMS texting in self-service so may be selected for SMS.

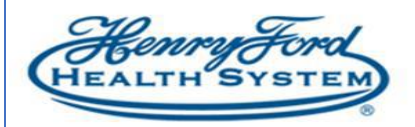

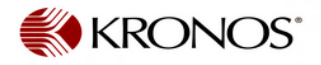

| contact                                                      |              |                                                                                                |       |                |  |  |
|--------------------------------------------------------------|--------------|------------------------------------------------------------------------------------------------|-------|----------------|--|--|
| CRNA                                                         |              |                                                                                                |       |                |  |  |
| 1. 6:30AM [8.5]: Regular HFHS/HFH/WBH/Anesthesia/3A4000/CRNA | 1.           |                                                                                                |       |                |  |  |
| Employees to contact                                         |              |                                                                                                |       |                |  |  |
| Name                                                         |              |                                                                                                | ID    | SMS            |  |  |
| Osenkows                                                     |              |                                                                                                | 61457 | 0              |  |  |
| Dennis, 2.                                                   |              |                                                                                                | 81852 | •              |  |  |
| Parameters                                                   |              |                                                                                                |       |                |  |  |
| Dpen shifts to assign: 1                                     | Comment:     | None                                                                                           | •     |                |  |  |
| How To Assign: Assign to First to Accept 4.                  | SMS Content: | 1 Open Shift(s)<br>at/WBH/Anesthesia/3A4000/CRNA from 6:30am<br>to 3:00pm on Mon, 11/02.<br>5. |       |                |  |  |
|                                                              |              |                                                                                                | 30/   | 116 characters |  |  |

The *Contact* window displays the:

- 1. Shift detail you are offering
- 2. Employees you selected from previous window
- 3. SMS selected employees indicate employees who have opted to receive text messages from Kronos SMS deselected employees indicate those who opted out of receiving text messages from Kronos

Cancel Send

- 4. You can also select how the shift will be assigned from the **How to Assign** drop down. By default, *Assign to First to Accept* will be selected indicating that the first to respond will receive the shift.
- 5. The default SMS test message that will be sent out will display in **SMS Content**. You can customize the message as needed.

Select **Send** when you are prepared to send the text message to the selected employees.